## ホームページ全面リニューアルに伴う 会員専用ページへのログイン方法について

## 【広報部】

## ログイン設定 ①

本会より全会員宛メールにて、1月17日までに以下のログインパスワード設定用URLを 送付しますので、「Email」欄に「全会員宛に配付している会員メールアドレス」の@の左側 を入力し、「送信」ボタンを押してください。

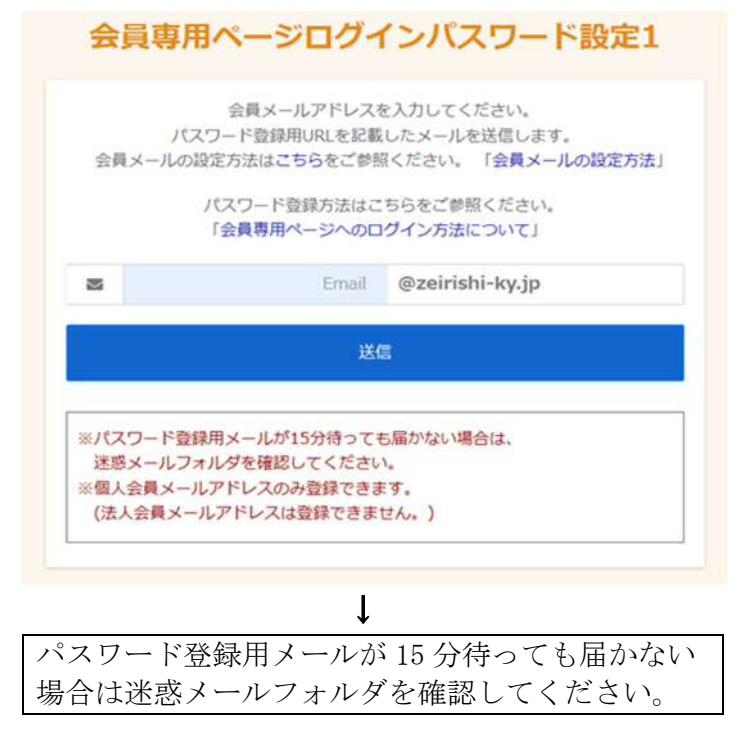

## ログイン設定 ②

次に、本会にて、会員メールアドレスが確認できると、ご自身の会員メールアドレス宛に 「パスワード登録画面」のURLが送信されますので、「パスワード」欄にご自身で決めた8 文字以上のパスワードを入力、「パスワード確認用」にも同様に入力し、「送信」ボタンを押 してください。

会員専用ページ ログインパスワード設定2

| 会員専用ページに設定するパスワード                       | を入力してください。               |
|-----------------------------------------|--------------------------|
| パスワード                                   | 6                        |
| パスワード 確認用                               | -                        |
| 送信                                      |                          |
| ※パスワードは、8文字以上の半角英数<br>小文字、数字それぞれひとつを含むよ | 字で少なくとも大文字、<br>うにしてください。 |

※ <u>パスワードは、8文字以上の半角英数字で、少なくとも大文字、小文字、数字をそ</u> れぞれひとつ含むようにしてください。 パスワード登録が完了すると、ホームページの会員専用ページにアクセスできます。 東京地方税理士会ホームページ(https://www.tochizei.or.jp/)の「一般ページ」を開き、 画面の右上の「会員ログイン」をクリックします。

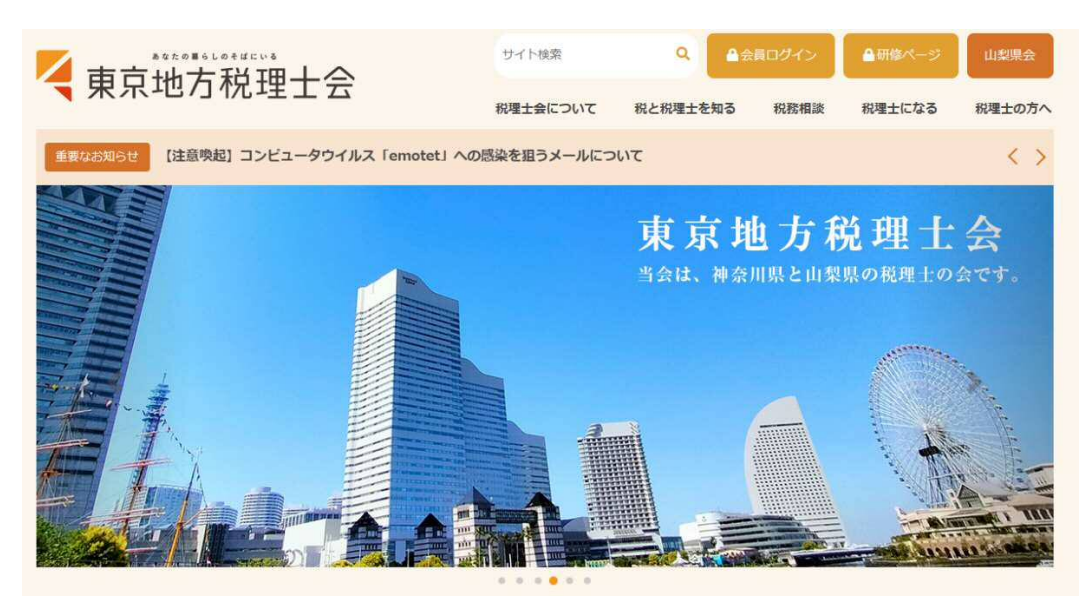

「会員ログイン」をクリックすると、以下の「会員専用ページログイン画面」になります。 画面上に「会員メールアドレス」とご自身で設定した「パスワード」を入力し、「ログイン」 ボタンをクリックすると会員専用ページにアクセスできます。

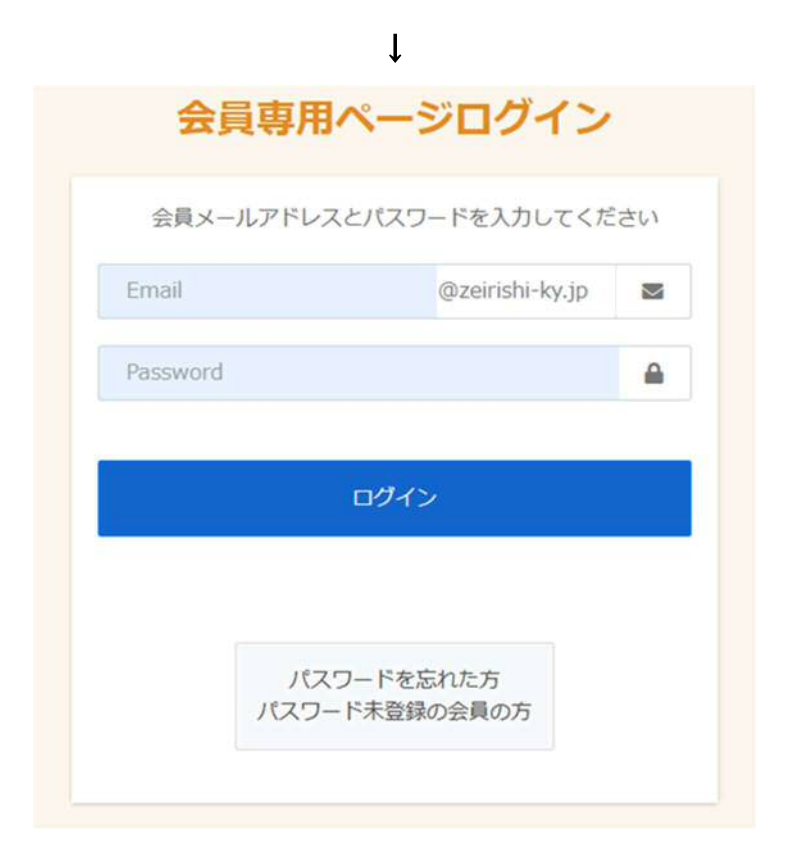

「会員メールアドレス」と「パスワード」が正しく入力されれば、以下の会員専用ページ を開くことができます。

|                                                             | サイト検索           | ٩    | <i>一般ページ</i> ∧                                                                                                    | ログアウト      |
|-------------------------------------------------------------|-----------------|------|----------------------------------------------------------------------------------------------------|------------|
| ▼ 宋 示 □ □ 1元 □ 王 五 会員専用ページ 各部・委員                            | 会ニュース 会務日程      | 会議報告 | 会員研修                                                                                                    | 書式集・ライブラリ  |
| 重要なお知らせ 【注意嗅起】 コンピュータウイルス「emotet」への感染を                      | 用うメールについて       |      |                                                                                                    | < >        |
| クイック                                                        | リンク             |      |                                                                                                    |            |
| 会報誌 会報誌                                                     | FULRS<br>デジタル相談 | 室    | ① ① ① ① ① ① ① ① ① ① ① ① ① ① ① ① ① ① ① ① ① ① ① ① ① ① ① ① ① ① ① ① ① ① ① ① ① ① ① ① ① ① ① ① ① ① ① ① ① ① ① ① ① ① ① ① ① ① ① ① ① ① ① ① ① ① ① ① ① ① ① ① ① ① ① ① ① ① ① ① ① ① ① ① ① ① ① ① ① ① ① ① ① ① ① ① ① ① ① ① ① ① ① ① ① ① ① ① ① ① ① ①  ① ① ①  ①  ①  ①  ①  ①  ①  ①  ①  ①  ①  ①  ①  ①  ①  ①  ①  ①  ①  ①  ①  ①  ①  ①  ①  ①  ①  ①  ①  ①  ①  ①  ①  ①  ①  ①  ①  ①  ①  ①  ①  ①  ①  ①  ①  ①  ①  ①  ①  ①  ①  ①  ①  ①  ①  ①  ①  ①  ①  ①  ①  ①  ①  ①  ①  ①  ①  ①  ①  ①  ①  ①  ①  ①  ①  ①  ①  ①  ①  ①  ①  ①  ①  ①  ①  ①  ①  ①  ①  ①  ①  ①  ①  ①  ①  ①  ①  ①  ①  ①  ①  ①  ①  ①  ①  ①  ①  ①  ①  ①  ①  ①  ①  ①  ①  ①  ①  ①  ①  ①  ①  ①  ①  ①  ①  ①  ①  ①  ①  ①  ①  ①  ①  ①  ①  ①  ①  ①  ①  ①  ①  ①  ①  ①  ①  ①  ①  ①  ①  ①  ①  ①  ①  ① | H究所<br>目談室 |
| お知ら                                                         | 5 <del>世</del>  |      |                                                                                                    |            |
| 2024-08-07 【総務部】【横浜市からのお知らせ】市税情報について★NEW                    |                 |      | >                                                                                                    |            |
| 2024-07-29 【業務推進部】【東京国税局からのお知らせ】江東東署、山梨署の資産課税部門の廃止について ★NEW |                 |      | >                                                                                                    |            |
| 2024-02-21 【総務部】【神奈川県からのお知らせ】県税事務所等における窓口受付時間の周知について        |                 |      | >                                                                                                    |            |

- ※ 本会ホームページ「会員専用ページ」ログインに関し、ご不明点等ございましたら、 本会事務局(045-243-0511)までお問い合わせください。
  - ・会員メールアドレスに関する内容:総務課
  - ・会員専用ページログインに関する内容:広報課